## DRA Municipal Services

### Tax Rate Setting Software Tax Rate Setting

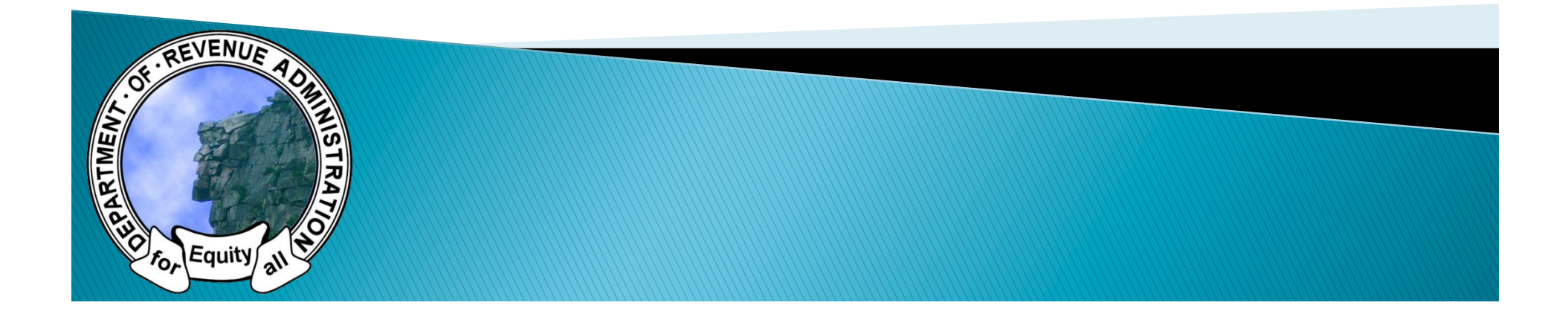

### BASIC PROCESS-TOWNS/CITIES

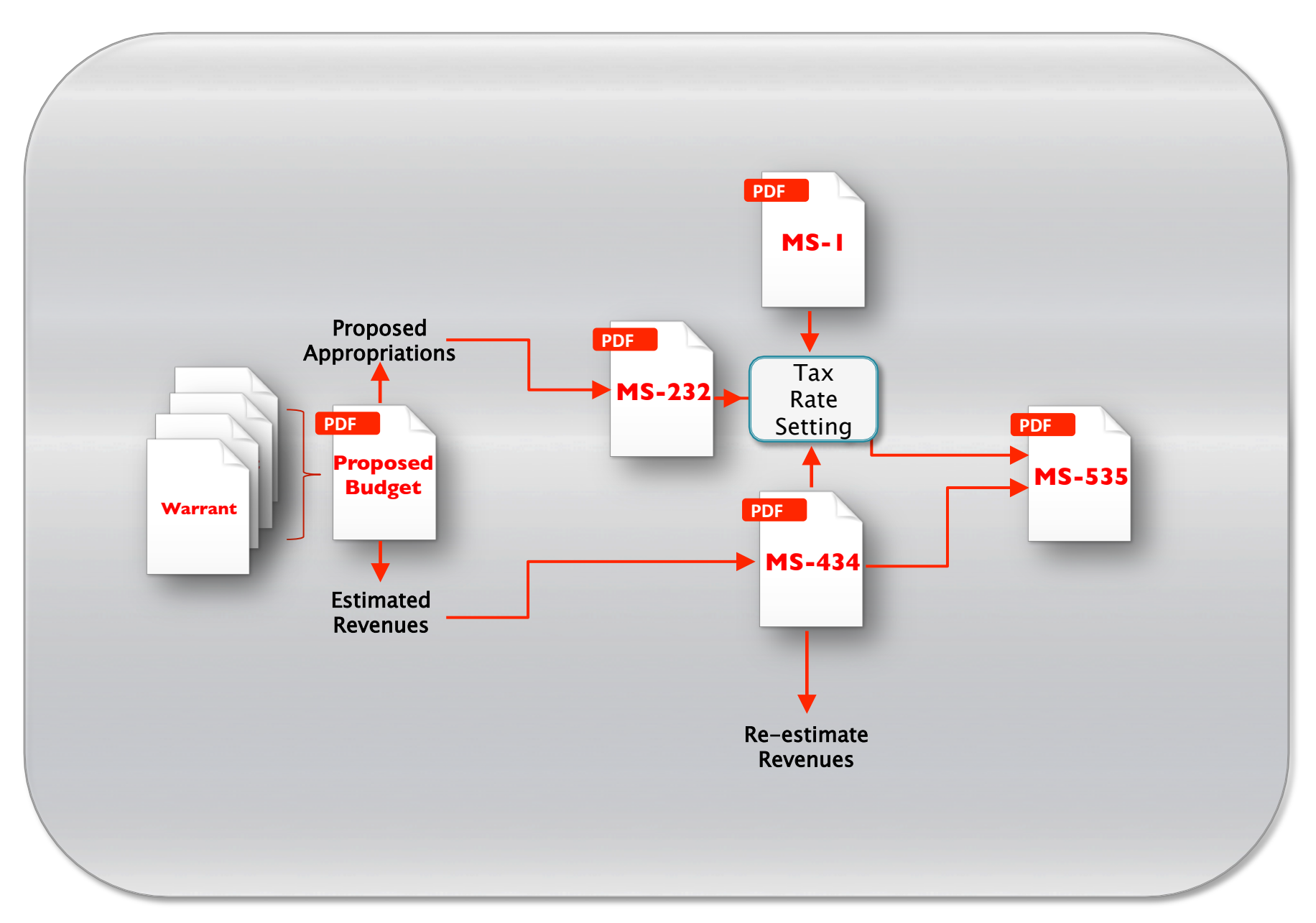

### TODAY'S TRAINING SESSION

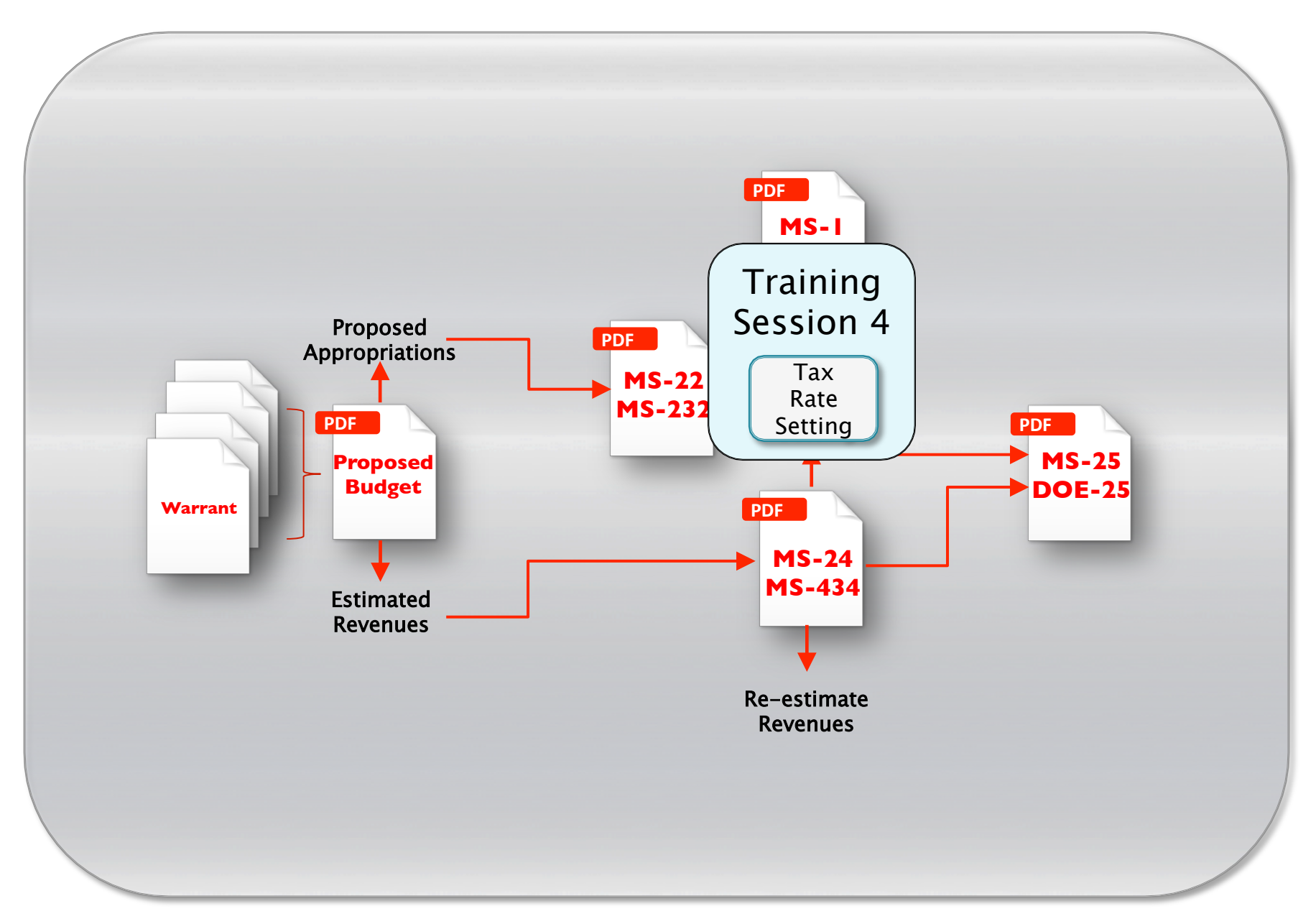

### Session 4: Tax Rates

- 1. Location of interface
- 2. Workflow
- 3. Tax Rates interface
- 4. Fund balance and overlay calculations
- 5. Submitting revenues
- 6. Viewing draft and final forms
- 7. DRA Approval process

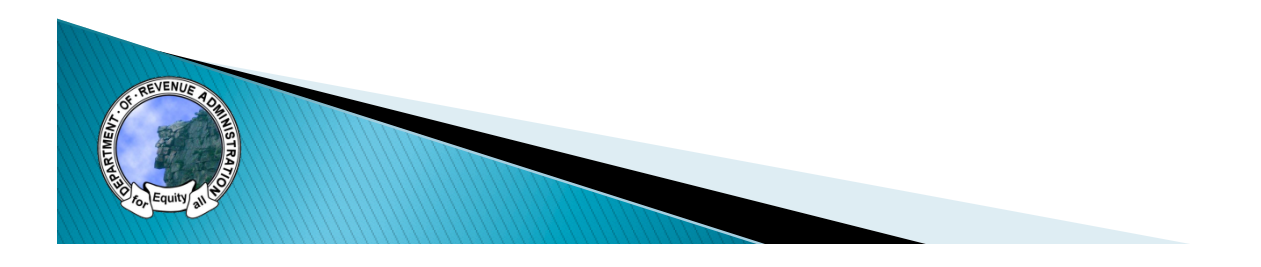

### Location of Interface

- Tax Rate manager can be accessed through:
  - Tax Rates tab
  - Tax Rates button

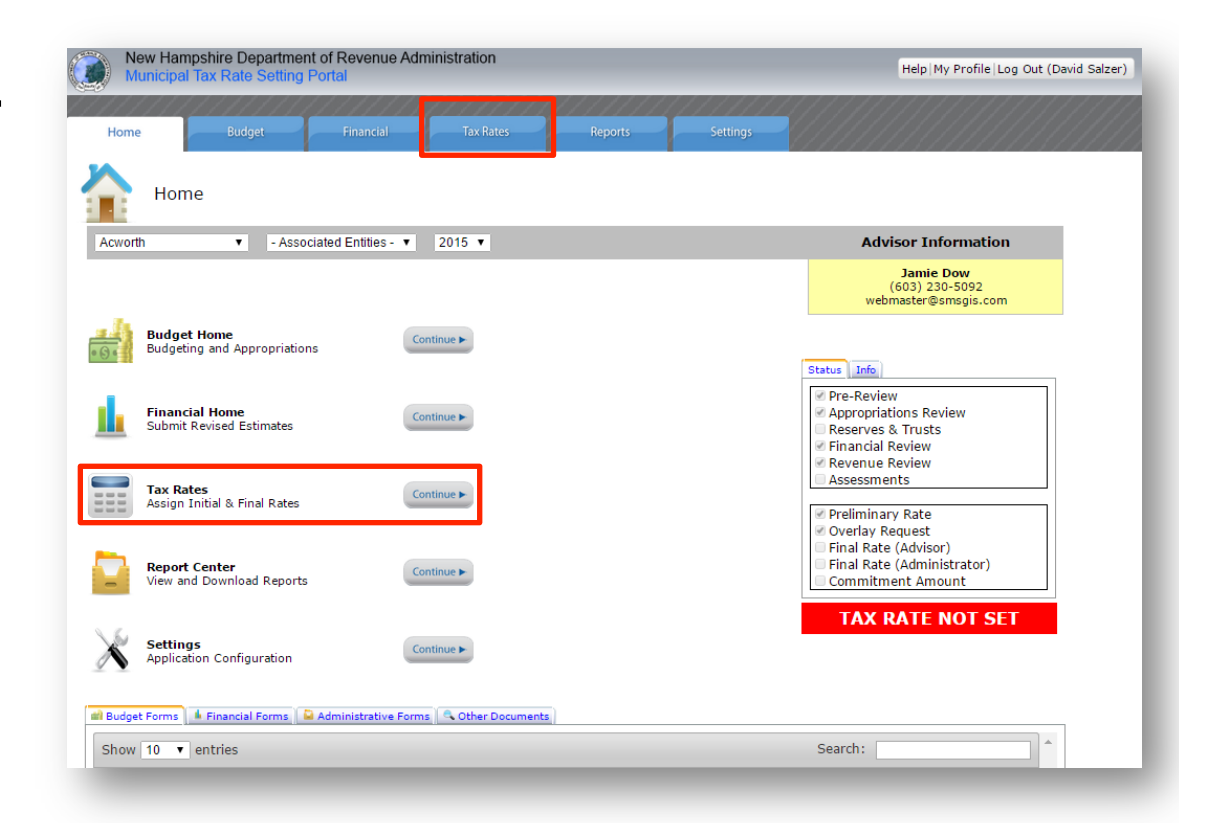

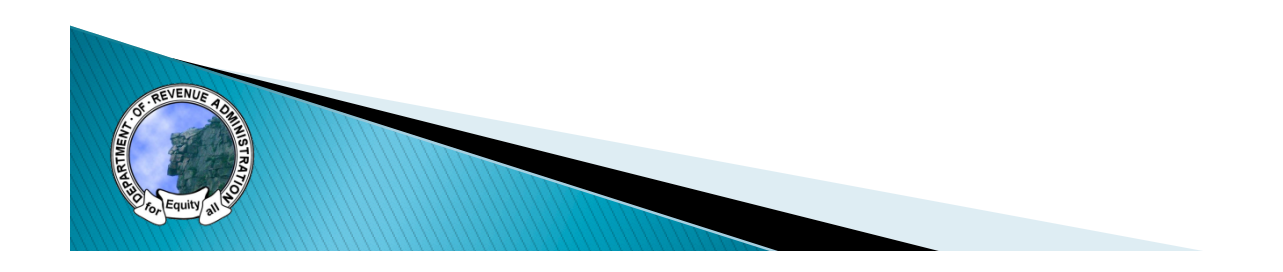

### Tax Rates Home

- Gateway to tax rate information
  - Access draft and final tax rates
  - Print draft and final tax rates

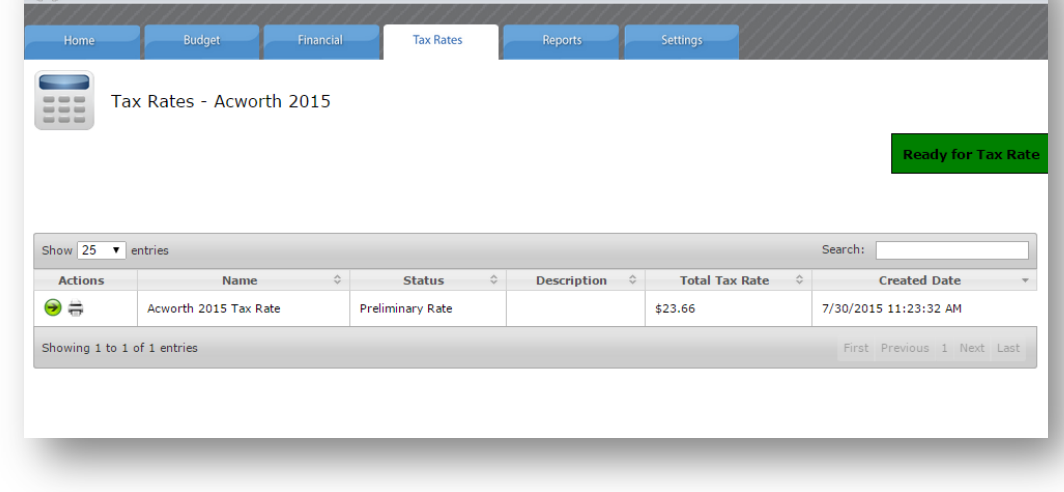

Help My Profile Log Out (David Salzer)

New Hampshire Department of Revenue Administration

 To access tax rate, select green arrow on left side

### Tax Rate Workflow

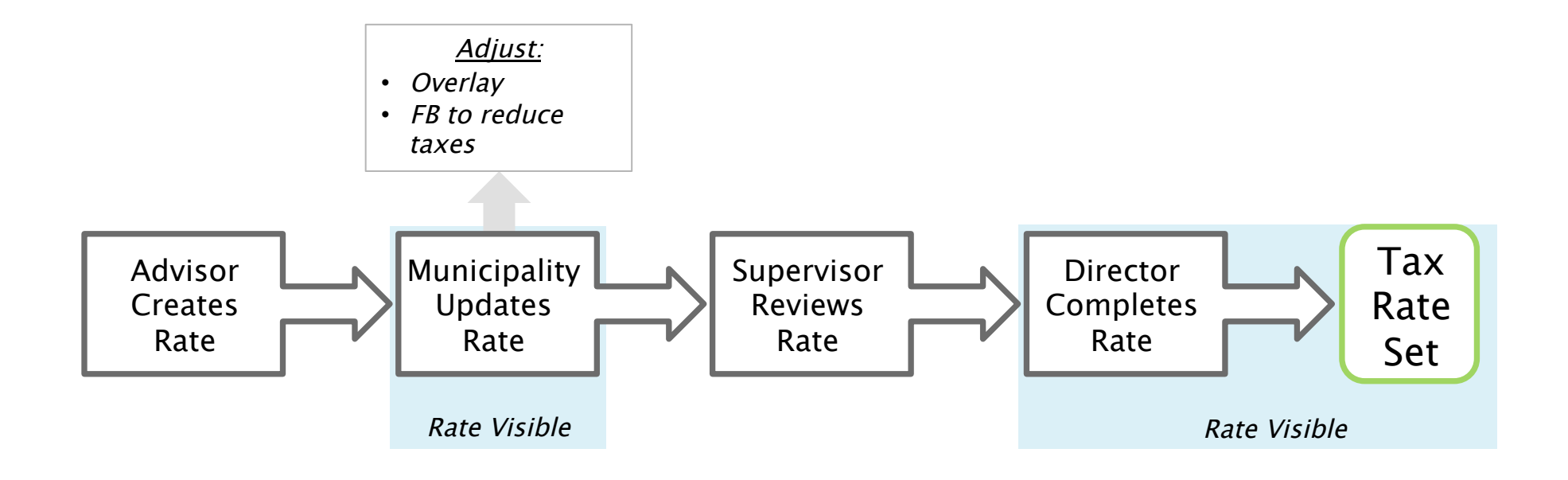

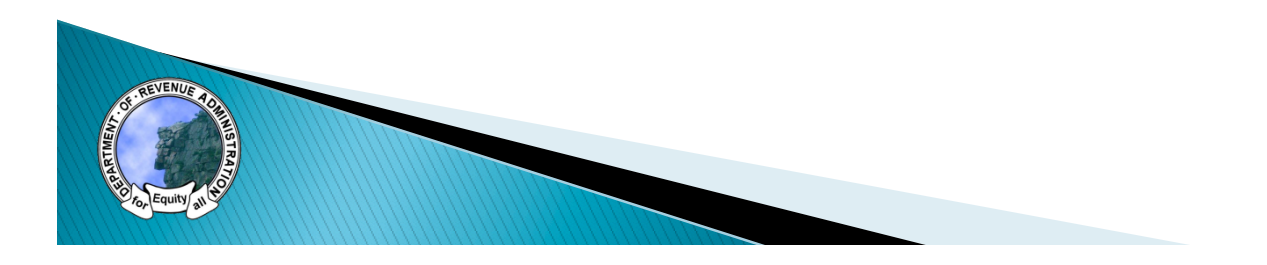

### Interface

- Interface has four tabs
  - Appropriations & Revenues
  - Tax Base
  - Overlay & Surplus (municipal value input)
  - Information
- Each tab has the tax rate calculation on the bottom which can be minimized

| The Date California                                                                                                    |                                                                           |               |                                                                                       |                                             |                                                                                                    |                                                                           |                           |
|----------------------------------------------------------------------------------------------------|---------------------------------------------------------------------------|---------------|---------------------------------------------------------------------------------------|---------------------------------------------|----------------------------------------------------------------------------------------------------|---------------------------------------------------------------------------|---------------------------|
| Tax Rate Setting                                                                                                    |                                                                           |               |                                                                                       |                                             |                                                                                                    |                                                                           |                           |
| Total Tax Rate: \$                                                                                                    | 23.66                                                                     |               |                                                                                       |                                             |                                                                                                    |                                                                           | Ready For Tax Rate        |
|                                                                                                    |                                                                           |               |                                                                                       |                                             |                                                                                                    |                                                                           | Complete Municipal Review |
| propriations & Revenues Tax Base                                                                                                    | Overlay & Surplus Information                                             | 2             |                                                                                       |                                             |                                                                                                    |                                                                           |                           |
|                                                                                                    | Desc                                                                      | ription       |                                                                                       |                                             |                                                                                                    | Amount                                                                    |                           |
| Unassigned Fund Balance                                                                                                    |                                                                           |               |                                                                                       |                                             | \$369,332                                                                                                    |                                                                           |                           |
| Amount Voted From Surplus                                                                                                    |                                                                           |               |                                                                                       |                                             | \$0                                                                                                    |                                                                           |                           |
| Amount Used for Emergency Ap                                                                                                    | propriations                                                              |               |                                                                                       |                                             | \$0                                                                                                    |                                                                           |                           |
| Amount to Reduce Taxes                                                                                                    |                                                                           |               |                                                                                       |                                             | 50                                                                                                    |                                                                           |                           |
| Total Retainage                                                                                                    |                                                                           |               |                                                                                       |                                             | \$369,332                                                                                                    |                                                                           |                           |
| Percent Retainage                                                                                                    |                                                                           |               |                                                                                       |                                             | 17.13 %                                                                                                    |                                                                           |                           |
|                                                                                                    |                                                                           |               |                                                                                       |                                             |                                                                                                    |                                                                           | 0 0                       |
|                                                                                                    |                                                                           |               |                                                                                       |                                             |                                                                                                    |                                                                           |                           |
|                                                                                                    |                                                                           |               |                                                                                       |                                             |                                                                                                    |                                                                           |                           |
| Descr                                                                                                    | iption                                                                    | A             | mount                                                                                 |                                             | ٨                                                                                                    | djusted Value                                                             |                           |
| Desci<br>Requested Overlay                                                                                                    | iption                                                                    | A<br>\$16,167 | mount                                                                                 | \$16,167                                    | A                                                                                                    | djusted Value                                                             |                           |
| Desci<br>Requested Overlay                                                                                                    | iption                                                                    | A<br>\$16.167 | mount                                                                                 | \$16,167                                    | ٨                                                                                                    | djusted Value                                                             | 0 0                       |
| Descr<br>Requested Overlay<br>Tax Allowable Overlay= \$112                                                                                                    | iption<br>507                                                             | A<br>\$16,167 | mount                                                                                 | \$16,167                                    | A                                                                                                    | djusted Value                                                             | 0 0                       |
| Descr<br>Requested Overlay<br>lax Allowable Overlay= \$112<br>le Tax Rate Table                                                                                                    | iption<br>507                                                             | A<br>\$16,167 | mount                                                                                 | \$16,167                                    | Α                                                                                                    | djusted Value                                                             | 0 0                       |
| Descr<br>Requested Overlay<br>fax Allowable Overlay= \$112<br>is Tax Rate Table                                                                                                    | iption<br>507                                                             | A<br>\$16,167 | mount                                                                                 | \$16,167                                    | Α                                                                                                    | djusted Value                                                             | Caiculate                 |
| Desci<br>Requested Overlay<br>fax Allowable Overlay= \$112<br>e Tax Rate Table                                                                                                    | iption<br>507                                                             | A<br>\$16,167 | mount                                                                                 | \$16,167                                    | A                                                                                                    | djusted Value                                                             | Calculate                 |
| Desci<br>Requested Overlay<br>fax Allowable Overlay= \$112<br>In Tax Refe Table                                                                                                    | iption<br>507                                                             | A<br>\$16,167 | mount                                                                                 | \$16,187                                    | A<br>1,249,675                                                                                                    | djusted Value                                                             | Calculate                 |
| Desc<br>Requested Overlay<br>Eax Allowable Overlay= 5112<br>ter Tax Relo Table<br>visal Tax Effort<br>vedar Musitment                                                                                                    | iption<br>507                                                             | A<br>\$16,167 | mount                                                                                 | \$16,187<br>\$2<br>\$2<br>\$2<br>\$4        | A<br>1,249,675<br>1,250,137<br>62                                                                                                    | djusted Value                                                             | Calculate                 |
| Desci<br>Requested Overlay<br>tax Allowable Overlay= \$112<br>ut Tax Effort<br>real Tax Effort<br>real Tax Effort<br>verlay Algustment<br>real Overlay                                                                     | iption<br>507                                                             | \$16,167      | mount                                                                                 | \$16,167<br>\$2<br>\$2<br>\$4<br>\$1        | A<br>1,249,675<br>1,250,137<br>162<br>6,629                                                                                                    | djusted Value                                                             | Calculate                 |
| Desc<br>Requested Overlay<br>tax Allowable Overlay= \$112<br>er Tax Rets Table<br>stat Tax Effort<br>nat Tax Effort<br>verlay Aljustment<br>and Overlay                                                                    | iption<br>507                                                             | A<br>\$16.167 | mount                                                                                 | \$16,167<br>\$2<br>\$2<br>\$4<br>\$1<br>\$1 | A<br>1,249,675<br>1,250,137<br>62<br>6,629                                                                                                    | djusted Value                                                             | Calculate                 |
| Descr<br>Requested Overlay<br>Ex Allowable Overlay 5112<br>UT Tax Rels Table<br>situi Tax fflort<br>mai Tax fflort<br>mai Tax fflort<br>sal Toxtellay<br>context                                                           | iption<br>507                                                             | A<br>\$16,167 | meunt                                                                                 | \$16.167<br>\$2<br>\$2<br>\$4<br>\$1        | A<br>1,249,675<br>1,250,137<br>62<br>2<br>6,629                                                                                                    | djusted Value                                                             | Calculate                 |
| Descr<br>Requested Overlay<br>tax Allowable Overlay = \$112<br>ut Tax Effort<br>mai Tax Effort<br>mai Tax Effort<br>verlay Aljudment<br>hal Overlay                                                                        | iption<br>507                                                             | A<br>\$16.167 | mount                                                                                 | \$16.167<br>\$2<br>\$2<br>\$4<br>\$3        | A<br>1,249,675<br>1,250,137<br>6,629                                                                                                    | djusted Value                                                             | Calculate                 |
| Desci<br>Requested Overlay<br>tax Allowable Overlay= \$112<br>et Tax Relat Table<br>visul Tax Effort<br>inal Tax Effort<br>verlay Aljustment<br>mail Overlay<br>Jurisdiction                                               | iption<br>507                                                             | 4 Tax Effort  | Base                                                                                  | \$10.107<br>\$2<br>\$2<br>\$4<br>\$1        | A<br>1,249,675<br>1,250,137<br>462<br>6,639<br>Tax Rate                                                                                                    | djusted Value                                                             | Calculate                 |
| Desci<br>Requested Overlay<br>ax Allowable Overlay = \$112<br>et Tax Effort<br>and Tax Effort<br>and Tax Effort<br>and Tax Effort<br>and Overlay<br>Surrisdiction                                                          | 1921on<br>507<br>507<br>101111<br>101111<br>101111<br>101111              | A \$16,167    | Base<br>955.201.131                                                                   | \$16,107<br>\$2<br>\$2<br>\$4<br>\$1<br>\$1 | A<br>1,246,675<br>2,250,137<br>462<br>6,639<br><b>Tax Rate</b><br>85.12                                                                                                    | djusted Value                                                             | Calculate                 |
| Descr<br>Requested Overlay<br>fax Allowable Overlay = \$112<br>or Tax Rela Table<br>attal Tax Effort<br>mai Tax Effort<br>Nertity Allyutment<br>Table Overlay<br>Sursidiction<br>turiopal<br>contry                        | 197100<br>507<br>2773,901<br>2973,901<br>2973,901<br>2973,901<br>2973,901 | A<br>\$16.167 | Base<br>95,301,131<br>995,201,131<br>995,201,131                                      | \$10.107<br>\$2<br>\$2<br>\$3<br>\$1        | A<br>1,249,675<br>1,250,137<br>462<br>6,659<br>10,575<br>10,575<br>10,57 | djusted Value<br>477(.363<br>1203.355<br>1233.355                         | Calculate                 |
| Desci<br>Requested Overlay - 8112<br>tax Allowable Overlay - 8112<br>inal Tax Effort<br>inal Tax Effort<br>inal Tax Effort<br>bailoverlay Aljubrient<br>hail Overlay<br>Jurisdiction<br>banisga<br>outry<br>call Education | 1971001<br>507<br>4773,001<br>1302,155<br>1923,151<br>1229,068            | A \$16.167    | Base<br>995,301,131<br>995,301,131<br>995,300,131<br>995,300,131                      | \$10.107<br>\$2<br>\$2<br>\$4<br>\$1        | A<br>1,246,475<br>(,250,137<br>62<br>63<br>64<br>7<br>86.12<br>83.19<br>83.19<br>83.66                                                                                                    | djusted Value<br>274,363<br>230,55<br>1903,55<br>1903,55<br>2903,05       | Calculate                 |
| Descr<br>Requested Overlay<br>fax Allowable Overlay = \$112<br>in Tax Effort<br>init Tax Effort<br>versity Aljustment<br>init Overlay<br>Durisdiction<br>tunique<br>Surisdiction<br>tunique<br>Stat                        | iption 507 507 507 507 507 507 507 507 507 507                            | 4 Tax Effort  | Base<br>95,301,31<br>95,301,131<br>95,301,131<br>95,301,131<br>95,30,131<br>95,30,131 | \$16,107<br>\$2<br>\$4<br>\$1               | A<br>(246,675<br>(250,137<br>66,629<br>Tax Rate<br>81.12<br>81.19<br>83.19<br>83.19<br>83.66<br>82.66                                                                                                    | djusted Vake                                                              | Calculate                 |
| Descr<br>Requested Overlay<br>tax Allowable Overlay = \$112<br>et Tax Ento Table<br>stat Tax Effort<br>mai Tax Effort<br>writer Allowable<br>Surfadiction<br>unrigipal<br>serty<br>san Effortistic                         | igition  507  201  201  201  201  201  201  201  2                        | A<br>\$16.167 | Base<br>95,30,131<br>95,30,131<br>95,30,131<br>95,50,131<br>95,50,131                 | \$16,167<br>\$2<br>\$4<br>\$3               | A<br>1,249,675<br>(220,137<br>462<br>6,639<br>8.12<br>8.19<br>8.12<br>8.19<br>8.12<br>8.19<br>8.10<br>8.12<br>8.16<br>8.12<br>8.16<br>8.12<br>8.16<br>8.12<br>8.16                                                                                                    | djusted Value<br>1774,363<br>1803,055<br>1923,151<br>1219,068<br>1923,058 | Calculate                 |

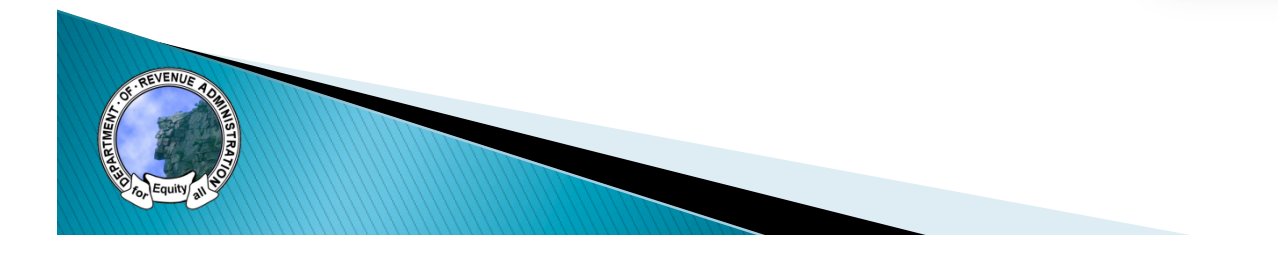

## Interface

#### Page Content -

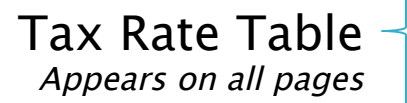

| Tax Rate Setting                                                                                                    |                                                                                                    |                                                                                                    |                              |                                                                                                    |                                                                 |                              |
|----------------------------------------------------------------------------------------------------|----------------------------------------------------------------------------------------------------|----------------------------------------------------------------------------------------------------|------------------------------|----------------------------------------------------------------------------------------------------|-----------------------------------------------------------------|------------------------------|
| Tatal Tay Data                                                                                                    | 22.66                                                                                                    |                                                                                                    |                              |                                                                                                    |                                                                 |                              |
| TOLAT TAX RALE: 5                                                                                                    | 23.00                                                                                                    |                                                                                                    |                              |                                                                                                    |                                                                 | Ready For Tax Rat            |
| propriations & Revenues   Tax Base                                                                                                    | Overlay & Surplus Information                                                                                                    |                                                                                                    |                              |                                                                                                    |                                                                 | Complete Municipal Revie     |
|                                                                                                    |                                                                                                    |                                                                                                    |                              |                                                                                                    |                                                                 |                              |
| Unservice and Europh Delegan                                                                                                    | Descriptio                                                                                                    | n                                                                                                    |                              | \$260.222                                                                                                    | Amour                                                           | ıt                           |
| Amount Voted From Surplus                                                                                                    |                                                                                                    |                                                                                                    |                              | \$365,332                                                                                                    |                                                                 |                              |
| Amount Used for Emergency Ar                                                                                                    | propriations                                                                                                    |                                                                                                    |                              | \$0                                                                                                    |                                                                 |                              |
| Amount to Reduce Taxes                                                                                                    | propriations                                                                                                    |                                                                                                    |                              | 50                                                                                                    |                                                                 |                              |
| Total Retainance                                                                                                    |                                                                                                    |                                                                                                    |                              | \$360.332                                                                                                    |                                                                 |                              |
| Dercent Retainane                                                                                                    |                                                                                                    |                                                                                                    |                              | 17 13 8                                                                                                    |                                                                 |                              |
| Percent Netainage                                                                                                    |                                                                                                    |                                                                                                    |                              | 17.13 %                                                                                                    |                                                                 |                              |
|                                                                                                    |                                                                                                    |                                                                                                    |                              |                                                                                                    |                                                                 | 0 0                          |
|                                                                                                    |                                                                                                    |                                                                                                    |                              |                                                                                                    |                                                                 |                              |
|                                                                                                    |                                                                                                    |                                                                                                    |                              |                                                                                                    | Adjusted Value                                                  |                              |
| Desc                                                                                                    | ription                                                                                                    | Amount                                                                                                    |                              |                                                                                                    | -                                                               |                              |
| Desc<br>Requested Overlay<br>lax Allowable Overlay= \$112                                                                                                    | .507                                                                                                    | Amount<br>\$16,167                                                                                                    | \$16,10                      | 7                                                                                                    |                                                                 | 0 0                          |
| Desc<br>Requested Overlay<br>lax Allowable Overlay= \$112<br>e Tax Rate Table                                                                                                    | ,507                                                                                                    | Amount<br>\$16,167                                                                                                    | \$16,16                      | 7                                                                                                    |                                                                 | 0 0                          |
| Desc<br>Requested Overlay<br><b>ax Allowable Overlay= \$112</b><br>e Tax Rate Table                                                                                                    | .507                                                                                                    | Amount<br>\$16,167                                                                                                    | \$10,10                      | 7                                                                                                    | -                                                               | Calculat                     |
| Desc<br>Requested Overlay<br><b>ax Allowable Overlay= \$112</b><br>e Tax Rate Table<br>iitiai Tax Effort                                                                                                    | ,507                                                                                                    | Amount<br>\$16,167                                                                                                    | \$16.10                      | \$2,249,675                                                                                                    | -                                                               | Calcular                     |
| Desc<br>Requested Overlay<br>lax Allowable Overlay= \$112<br>e Tax Rate Table<br>iitiai Tax Effort<br>inal Tax Effort                                                                                                    | ,507                                                                                                    | Amount<br>\$16,167                                                                                                    | \$16.10                      | 7<br>\$2,249,675<br>\$2,250,137                                                                                      | -                                                               | Calculat                     |
| Desc<br>Requested Overlay<br>lax Allowable Overlay= \$112<br>e Tax Rate Table<br>iitial Tax Effort<br>inal Tax Effort<br>verlay Adjustment                                                                                            | .;507                                                                                                    | Amount<br>\$16,167                                                                                                    | \$16.10                      | 7<br>\$2,249,675<br>\$2,250,137<br>\$462                                                                             | -                                                               | Calculat                     |
| Desc<br>Requested Overlay<br>lax Allowable Overlay= \$112<br>e Tax Rate Table<br>itial Tax Effort<br>nal Tax Effort<br>verlay Adjustment<br>nal Overlay                                                                               | ;507                                                                                                    | Amount<br>\$16,167                                                                                                    | \$16.16                      | 7<br>\$2,249,675<br>\$2,250,137<br>\$462<br>\$16,629                                                                 | -                                                               | Calculat                     |
| Desc<br>Requested Overlay<br>lax Allowable Overlay= \$112<br>e Tax Rate Table<br>e Tax Rate Table<br>e Tax Effort<br>nal Tax Effort<br>verlay Adjustment<br>nal Overlay                                                               | ,507                                                                                                    | Amount<br>\$16,167                                                                                                    | \$16.16                      | 7<br>\$2,249,675<br>\$2,250,137<br>\$462<br>\$16,629                                                                 | -                                                               | Calculat                     |
| Desc<br>Requested Overlay<br>ax Allowable Overlay= \$112<br>e Tax Rate Table<br>itial Tax Effort<br>nal Tax Effort<br>verlay Adjustment<br>nal Overlay                                                                                | ;507                                                                                                    | Amount<br>\$16,167                                                                                                    | \$10.10                      | 7<br>\$2,249,675<br>\$2,250,137<br>\$462<br>\$16,629                                                                 |                                                                 | Calculat                     |
| Desc<br>Requested Overlay<br>ax Allowable Overlay= \$112<br>e Tax Rate Table<br>atlai Tax Effort<br>nai Tax Effort<br>verlay Adjustment<br>nai Overlay                                                                                | .507                                                                                                    | Amount<br>\$16,167                                                                                                    | \$16.10                      | 7<br>\$2,249,675<br>\$2,250,137<br>\$462<br>\$16,629<br>Tax Rate                                                     |                                                                 | Calculat                     |
| Desc<br>Requested Overlay<br>ax Allowable Overlay= \$112<br>e Tax Rate Table<br>itiai Tax Effort<br>nai Tax Effort<br>nai Tax Effort<br>unicipal<br>Jurisdiction                                                                      | ;507<br>;507<br>Initial Tax I<br>\$773,901                                                                                         | Effort \$95,301,1                                                                                                    | Base 31                      | 7<br>\$2,249,675<br>\$2,250,137<br>\$462<br>\$16,629<br>Tax Rate<br>\$8.12                                           | \$774,363                                                       | Calculat                     |
| Desc<br>Requested Overlay<br>lax Allowable Overlay= \$112<br>e Tax Rate Table<br>iitiai Tax Effort<br>inal Tax Effort<br>inal Tax Effort<br>inal Overlay<br>Jurisdiction<br>unicipal<br>ounty                                         | ;507<br>;507<br>Initial Tax I<br>\$773,901<br>\$303,535                                                                            | Effort \$95,301,1<br>\$95,301,1                                                                                                    | Base 31                      | 7<br>\$2,249,675<br>\$2,250,137<br>\$462<br>\$16,629<br>Tax Rate<br>\$8.12<br>\$3.19                                 | \$774,363<br>\$303,535                                          | Calculat                     |
| Desc<br>Requested Overlay<br>lax Allowable Overlay= \$112<br>e Tax Rate Table<br>itilai Tax Effort<br>inal Tax Effort<br>inal Overlay<br>Jurisdiction<br>unicipal<br>ounty<br>scal Education                                          | ;507<br>;507<br>Initial Tax I<br>\$773,901<br>\$303,535<br>\$923,151                                                               | Amount           \$16,167                                                                                                    | Base<br>31<br>31             | 7<br>\$2,249,675<br>\$2,250,137<br>\$462<br>\$16,629<br>Tax Rate<br>\$8.12<br>\$3.19<br>\$9.69                       | \$774,363<br>\$303,535<br>\$923,151                             | Calculat<br>Final Tax Effort |
| Desc<br>Requested Overlay<br>lax Allowable Overlay= \$112<br>e Tax Rate Table<br>itial Tax Effort<br>inal Tax Effort<br>inal Tax Effort<br>inal Overlay<br>Jurisdiction<br>unicipal<br>ounty<br>scal Education<br>tate Education      | 507<br>507<br>507<br>1nitial Tex I<br>\$773,901<br>\$303,535<br>\$923,151<br>\$249,088                                             | Effort \$95,301,1<br>\$95,301,1<br>\$95,301,1 | Base<br>31<br>31<br>31<br>90 | 7<br>\$2,249,675<br>\$2,250,137<br>\$462<br>\$16,629<br>Tax Rate<br>\$8.12<br>\$3.19<br>\$9.69<br>\$2.66             | \$774,363<br>\$303,535<br>\$923,151<br>\$249,088                | Calculat<br>Final Tax Effort |
| Desc<br>Requested Overlay<br>lax Allowable Overlay= \$112<br>e Tax Rate Table<br>itilal Tax Effort<br>itilal Tax Effort<br>verlay Adjustment<br>inal Overlay<br>jurisdiction<br>unicipal<br>ounty<br>ccal Education<br>tate Education | iption       ,507       .507       Initial Tax I       \$773,901       \$303,535       \$923,151       \$249,088       \$2,249,675 | Effort \$95,301,1<br>\$95,301,1<br>\$95,301,1<br>\$95,301,1<br>\$95,301,1                                                                                                    | Base<br>31<br>31<br>390      | 7<br>\$2,249,675<br>\$2,250,137<br>\$462<br>\$16,629<br>Tax Rate<br>\$8.12<br>\$3.19<br>\$9.69<br>\$2.66<br>\$2.3.66 | \$774,363<br>\$303,535<br>\$923,151<br>\$249,088<br>\$2,250,137 | Calculat<br>Final Tax Effort |

### Tax Rate Table

| Initial Tax Effort                                                        |                                                                        |                                                                                      | \$2,249,675                                                                  |                                                                                                  |
|---------------------------------------------------------------------------|------------------------------------------------------------------------|--------------------------------------------------------------------------------------|------------------------------------------------------------------------------|--------------------------------------------------------------------------------------------------|
| Final Tax Effort                                                          |                                                                        | \$2,250,137                                                                          |                                                                              |                                                                                                  |
| Overlay Adjustment                                                        |                                                                        |                                                                                      |                                                                              |                                                                                                  |
| Final Overlay                                                             |                                                                        |                                                                                      | \$16,629                                                                     |                                                                                                  |
|                                                                           |                                                                        |                                                                                      |                                                                              |                                                                                                  |
|                                                                           |                                                                        |                                                                                      |                                                                              |                                                                                                  |
| Jurisdiction                                                              | Initial Tax Effort                                                     | Base                                                                                 | Tax Rate                                                                     | Final Tax Effort                                                                                 |
| Jurisdiction<br>Municipal                                                 | Initial Tax Effort<br>\$773,901                                        | Base<br>\$95,301,131                                                                 | Tax Rate<br>\$8.12                                                           | Final Tax Effort<br>\$774,363                                                                    |
| Jurisdiction<br>Municipal<br>County                                       | Initial Tax Effort<br>\$773,901<br>\$303,535                           | Base<br>\$95,301,131<br>\$95,301,131                                                 | Tax Rate<br>\$8.12<br>\$3.19                                                 | Final Tax Effort<br>\$774,363<br>\$303,535                                                       |
| Jurisdiction<br>Municipal<br>County<br>Local Education                    | Initial Tax Effort<br>\$773,901<br>\$303,535<br>\$923,151              | Base<br>\$95,301,131<br>\$95,301,131<br>\$95,301,131                                 | Tax Rate           \$8.12           \$3.19           \$9.69                  | Final Tax Effort<br>\$774,363<br>\$303,535<br>\$923,151                                          |
| Jurisdiction<br>Municipal<br>County<br>Local Education<br>State Education | Initial Tax Effort<br>\$773,901<br>\$303,535<br>\$923,151<br>\$249,088 | Base<br>\$95,301,131<br>\$95,301,131<br>\$95,301,131<br>\$95,301,131<br>\$93,538,590 | Tax Rate           \$8.12           \$3.19           \$9.69           \$2.66 | Final Tax Effort           \$774,363           \$303,535           \$923,151           \$249,088 |

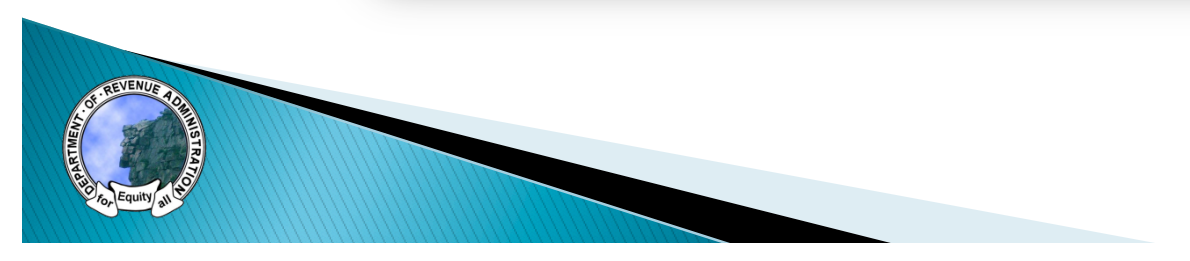

### **Municipal Interface**

- When viewing a rate, users will be taken to the "Overlay & Surplus" tab
- Two values are editable
  - FB to reduce taxes
  - Requested Overlay

| New Hampshire Department of Revenue.<br>Municipal Tax Rate Setting Portal | Administration |          |           | Help My Profile Log Out (David Salzer |
|---------------------------------------------------------------------------|----------------|----------|-----------|---------------------------------------|
| Home Budget Financial                                                     | Tax Rates      | Reports  | Settings  |                                       |
| Tax Rate Setting<br>Total Tax Rate: \$23.66                               |                |          |           | Ready For Tax Rate                    |
| propriations & Revenues Tax Base Overlay & Surplus                        | Information    |          |           | Complete Municipal Review             |
| Descriptio                                                                | n              |          |           | Amount                                |
| Unassigned Fund Balance                                                   |                |          | \$369,332 |                                       |
| Amount Voted From Surplus                                                 |                |          | \$0       |                                       |
| Amount Used for Emergency Appropriations                                  |                |          | \$0       |                                       |
| Amount to Reduce Taxes                                                    |                |          | \$0       |                                       |
| Total Retainage                                                           |                |          | \$369,332 |                                       |
| Percent Retainage                                                         |                |          | 17.13 %   |                                       |
| Description                                                               | Amount         |          | Adju      | sted Value                            |
| Requested Overlay                                                         | \$16,167       | \$16,167 |           |                                       |
| lax Allowable Overlay= \$112,507<br>le Tax Rate Table                     |                |          |           | Calculate                             |
| nitial Tax Effort                                                         |                | \$       | 2,249,675 |                                       |
| inal Tax Effort                                                           |                | \$       | 2,250,137 |                                       |
| Verlay Adjustment                                                         |                | \$       | 462       |                                       |
| inal Overlay                                                              |                | \$       | 16,629    |                                       |
|                                                                           |                |          |           | 0 0                                   |
|                                                                           |                |          |           |                                       |

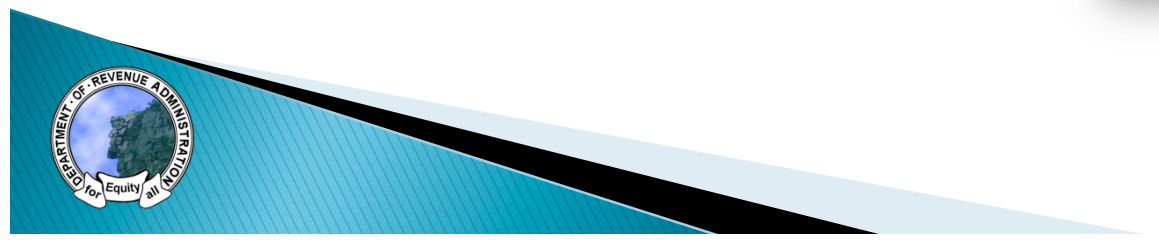

### Municipal Interface

| Home Budget Finance                                                     |                  |                              | Help My Profile Log Out (Davi       | d Salze  |
|-------------------------------------------------------------------------|------------------|------------------------------|-------------------------------------|----------|
|                                                                         | cial Tax Rates   | Reports                      | Settings                            |          |
| Tax Rate Setting                                                        |                  |                              |                                     |          |
| Tatal Tay Data: ¢22.66                                                  |                  |                              |                                     |          |
| TOLAT TAX RALE: \$23.00                                                 |                  |                              | Ready For Ta                        | x Rat    |
|                                                                         |                  |                              | Complete Municipa                   | al Revie |
| propriations & Revenues   Tax Base   Overlay & Surp                     | olus Information |                              |                                     |          |
| Descr                                                                   | iption           |                              | Amount                              |          |
| Unassigned Fund Balance                                                 |                  |                              | \$369,332                           |          |
| Amount Voted From Surplus                                               |                  |                              | \$0                                 |          |
| Amount Used for Emergency Appropriations                                |                  |                              | \$0                                 |          |
| Amount to Reduce Taxes                                                  |                  |                              | \$0                                 |          |
| Total Retainage                                                         |                  |                              | \$369,332                           |          |
| Percent Retainage                                                       |                  |                              | 17.13 %                             |          |
| Description                                                             | Amount           |                              | Adjucted Value                      |          |
| Requested Overlay                                                       | \$16.167         | \$16 167                     | Aujusteu value                      | _        |
| ax Allowable Overlay= \$112,507                                         |                  |                              | 0                                   | 0        |
| e lax Rate lable                                                        |                  |                              | Cal                                 | culate   |
|                                                                         |                  |                              |                                     |          |
| nitial Tax Effort                                                       |                  | \$2,                         | ,249,675                            |          |
| iitial Tax Effort<br>nal Tax Effort                                     |                  | \$2,                         | ,249,675<br>,250,137                |          |
| nitial Tax Effort<br>nal Tax Effort<br>verlay Adjustment                |                  | \$2,<br>\$2,<br>\$4          | ,249,675<br>,250,137<br>62          |          |
| nitial Tax Effort<br>nal Tax Effort<br>verlay Adjustment<br>nal Overlay |                  | \$2,<br>\$2,<br>\$4,<br>\$1, | ,249,675<br>,250,137<br>62<br>6,629 |          |

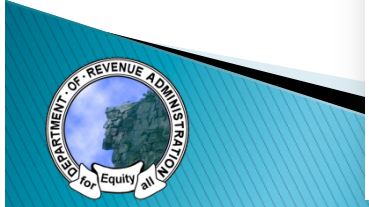

### **Overlay & Adjustments**

- "Requested" overlay is an approximate amount used to calculate the tax rate
- Rounding the tax rate calculation results in partial penny adjustments
- Adjustment is applied to the municipal tax effort only

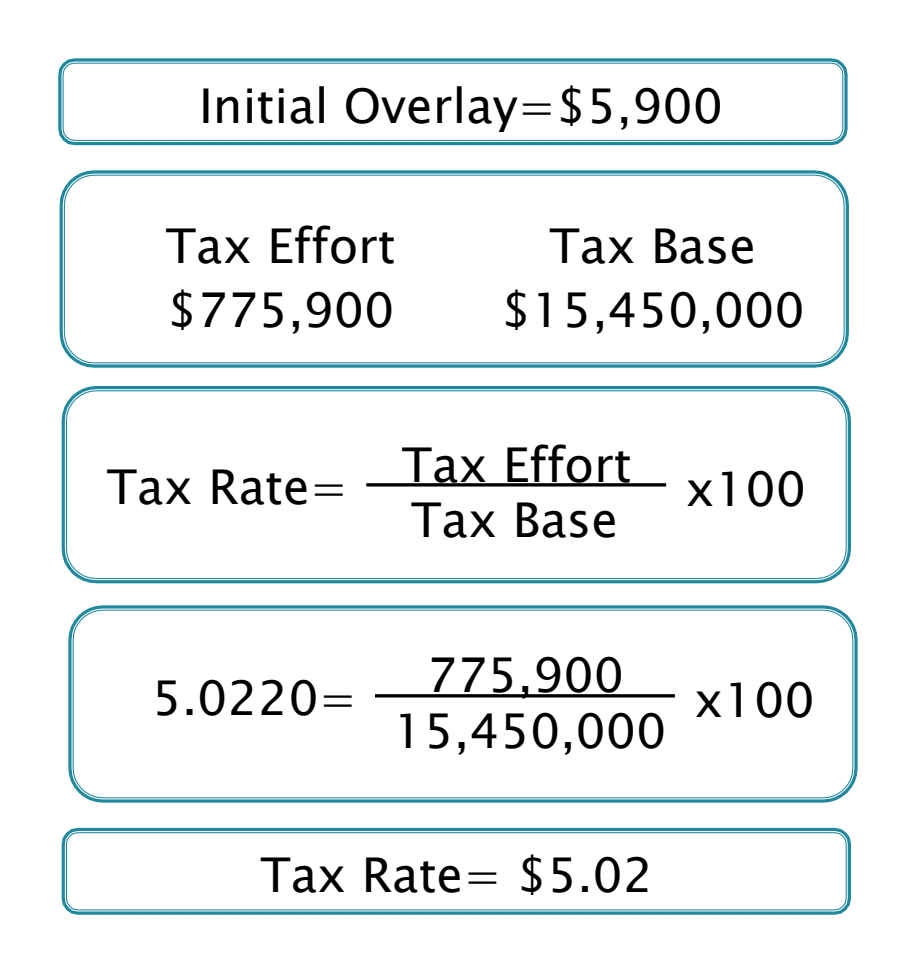

### **Overlay & Adjustments**

- "Requested" overlay is an approximate amount used to calculate the tax rate
- Rounding the tax rate calculation results in partial penny adjustments
- Adjustment is applied to the municipal tax effort only

Initial Overlay=\$5,900 Tax Rate= \$5.02 Tax Effort= Tax Rate x Tax Base 100 775,590= 5.02 x 15,450,000 100 775,900-775,590=310

Final Overlay=\$5,590

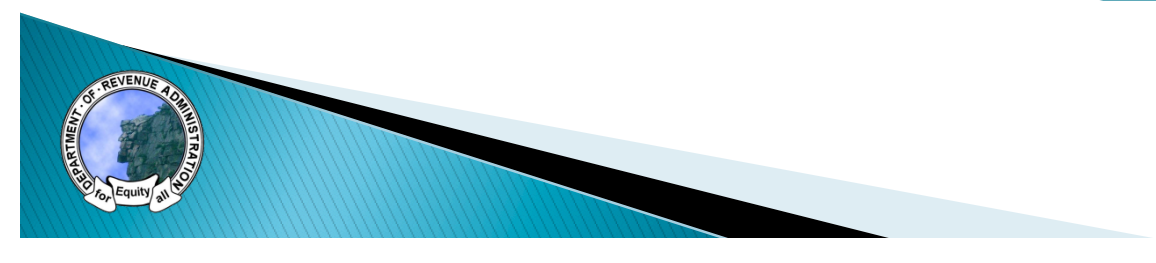

## Overlay

| Description                         | Amount   | Adjusted V  | /alue    |
|-------------------------------------|----------|-------------|----------|
| Requested Overlay                   | \$16,167 | \$16,167    |          |
|                                     |          |             | 0 0      |
| Max Allowable Overlay= \$112,507    |          |             |          |
| de Tax Rate Table                   |          |             |          |
|                                     |          |             | Calculat |
|                                     |          |             |          |
| Initial Tax Effort                  |          | \$2,249,675 |          |
| Final Tax Effort                    |          | \$2,250,137 |          |
|                                     |          | \$462       |          |
| Overlay Adjustment                  |          |             |          |
| Overlay Adjustment<br>Final Overlay |          | \$16,629    |          |

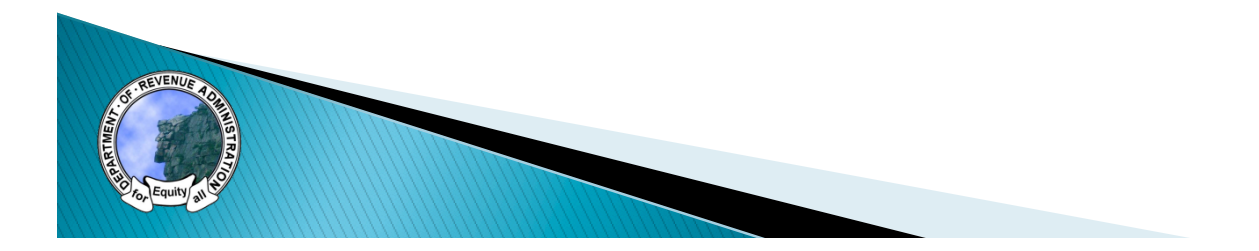

### **Municipal Process**

- Update FB to reduce taxes and overlay as needed
- After updating values select green "Calculate" button
- View rate impact
- When finished, select yellow "Complete Municipal Review" button

| Initial Tax Effort |                    |              | \$2,249,675 |                  |
|--------------------|--------------------|--------------|-------------|------------------|
| Final Tax Effort   |                    |              | \$2,250,137 |                  |
| Overlay Adjustment |                    |              | \$462       |                  |
| Final Overlay      |                    |              | \$16,629    |                  |
|                    |                    |              |             | 0                |
|                    |                    |              |             |                  |
|                    |                    |              |             |                  |
| Jurisdiction       | Initial Tax Effort | Base         | Tax Rate    | Final Tax Effort |
| Municipal          | \$773,901          | \$95,301,131 | \$8.12      | \$774,363        |
| County             | \$303,535          | \$95,301,131 | \$3.19      | \$303,535        |
| Local Education    | \$923,151          | \$95,301,131 | \$9.69      | \$923,151        |
| State Education    | \$249,088          | \$93,538,590 | \$2.66      | \$249,088        |
| Total              | \$2,249,675        |              | \$23.66     | \$2,250,137      |
|                    |                    |              |             | 0                |
|                    |                    |              |             | N                |
|                    | _                  |              |             | 63               |

# DEMONSTRATION

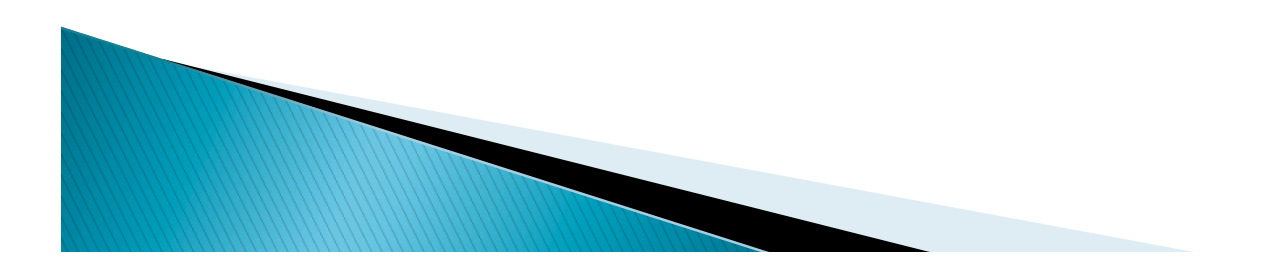

### Printing Tax Rate Reports

- Print draft report from homepage
  - Printer icon
- Extensive draft watermarking to indicate non-final rate reports

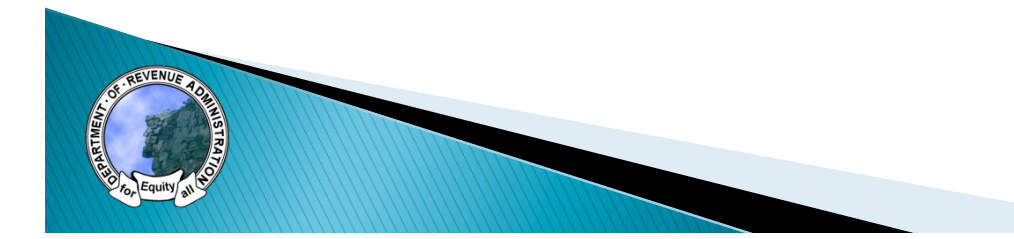

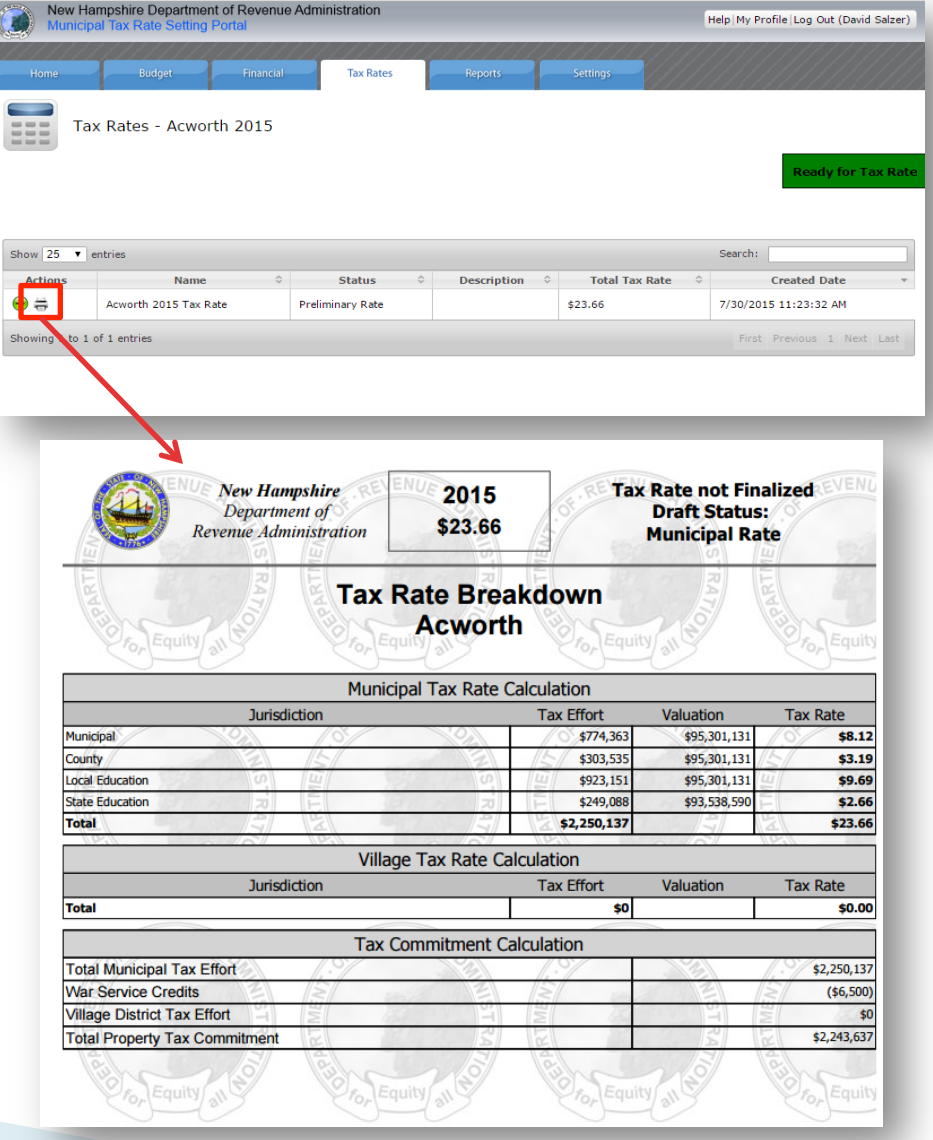

### **DRA** Approval

- Following DRA supervisor and director approval you will receive an email
- Log into system, go to Tax Rates page
  - View rate-green button
  - Print rate-Printer icon

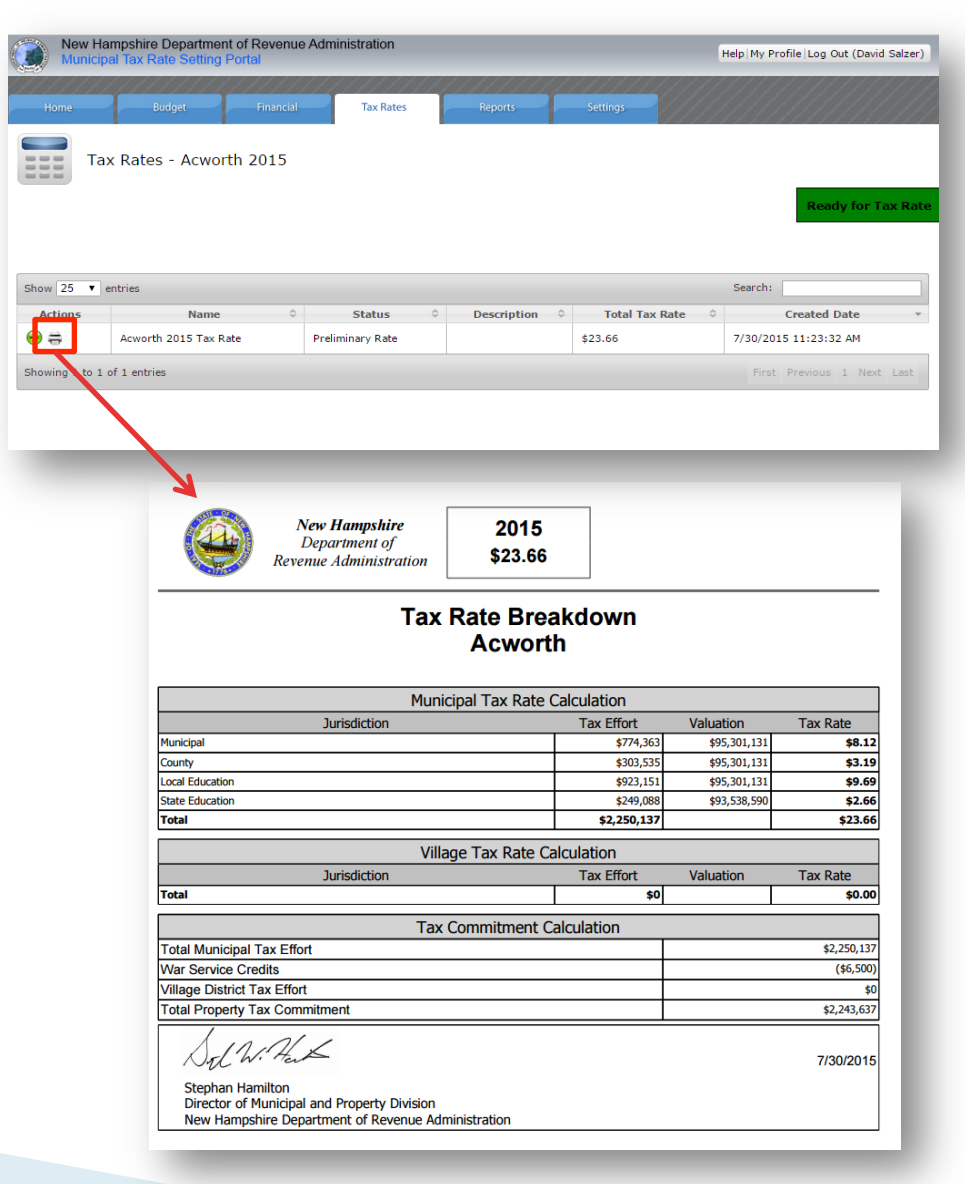

## TAX RATE REPORT

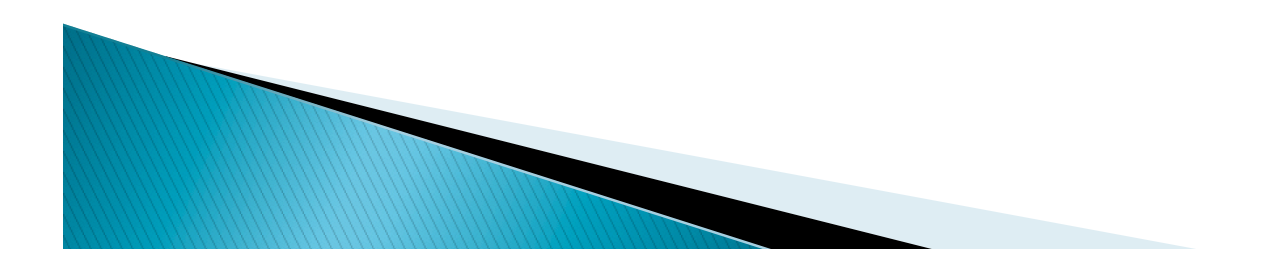

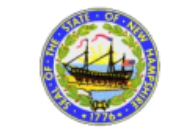

New Hampshire Department of Revenue Administration 2015 \$23.66

#### Tax Rate Breakdown Acworth

| Municipal Tax Rate Calculation |             |              |          |  |  |  |
|--------------------------------|-------------|--------------|----------|--|--|--|
| Jurisdiction                   | Tax Effort  | Valuation    | Tax Rate |  |  |  |
| Municipal                      | \$774,363   | \$95,301,131 | \$8.12   |  |  |  |
| County                         | \$303,535   | \$95,301,131 | \$3.19   |  |  |  |
| Local Education                | \$923,151   | \$95,301,131 | \$9.69   |  |  |  |
| State Education                | \$249,088   | \$93,538,590 | \$2.66   |  |  |  |
| Total                          | \$2,250,137 |              | \$23.66  |  |  |  |

| Village Tax Rate Calculation |            |           |          |  |
|------------------------------|------------|-----------|----------|--|
| Jurisdiction                 | Tax Effort | Valuation | Tax Rate |  |
| Total                        | \$0        |           | \$0.00   |  |

| Tax Commitment Calculation    |             |
|-------------------------------|-------------|
| Total Municipal Tax Effort    | \$2,250,137 |
| War Service Credits           | (\$6,500)   |
| Village District Tax Effort   | \$0         |
| Total Property Tax Commitment | \$2,243,637 |

Sol W. Hank

THE VENUE TO

Stephan Hamilton Director of Municipal and Property Division New Hampshire Department of Revenue Administration 7/30/2015

| Appropriations and Revenues                  |               |              |  |  |
|----------------------------------------------|---------------|--------------|--|--|
| Municipal Accounting Overvie                 | w             |              |  |  |
| Description                                  | Appropriation | Revenue      |  |  |
| Total Appropriation                          | \$1,178,713   |              |  |  |
| Net Revenues (Not Including Fund Balance)    |               | (\$427,479)  |  |  |
| Fund Balance Voted Surplus                   |               | \$0          |  |  |
| Fund Balance to Reduce Taxes                 |               | \$0          |  |  |
| War Service Credits                          | \$6,500       |              |  |  |
| Special Adjustment                           | \$0           |              |  |  |
| Actual Overlay Used                          | \$16,629      |              |  |  |
| Net Required Local Tax Effort                | \$774,3       | 63           |  |  |
| County Apportionment                         |               |              |  |  |
| Description                                  | Appropriation | Revenue      |  |  |
| Net County Apportionment                     | \$303,535     |              |  |  |
| Net Required County Tax Effort               | \$303,5       | ;35          |  |  |
| Education                                    |               |              |  |  |
| Description                                  | Appropriation | Revenue      |  |  |
| Net Local School Appropriations              | \$0           |              |  |  |
| Net Cooperative School Appropriations        | \$1,583,553   |              |  |  |
| Net Education Grant                          |               | (\$411,314)  |  |  |
| Locally Retained State Education Tax         |               | (\$249,088)  |  |  |
| Net Required Local Education Tax Effort      | \$923,1       | 51           |  |  |
| State Education Tax                          | \$249,088     |              |  |  |
| State Education Tax Not Retained             | \$0           |              |  |  |
| Net Required State Education Tax Effort      | \$249,0       | 88           |  |  |
| Valuation                                    |               |              |  |  |
| Valuation                                    |               |              |  |  |
| Municipal (MS-1)                             |               |              |  |  |
| Description                                  | Current Year  | Prior Year   |  |  |
| Total Assessment Valuation with Utilities    | \$95,301,131  | \$95,107,940 |  |  |
| Total Assessment Valuation without Utilities | \$93,538,590  | \$93,561,040 |  |  |

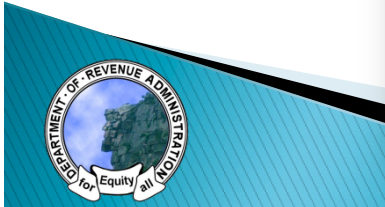

| Tax Commitment Verification                                                                                                    |                                  |
|----------------------------------------------------------------------------------------------------|----------------------------------|
| 2015 Tax Commitment Verification Acworth- RSA 76:                                                                                                   | :10 II                           |
| Description                                                                                                    | Amount                           |
| Total Property Tax Commitment                                                                                                    | \$2,243,637                      |
| 1/2% Amount                                                                                                    | \$11,218                         |
| Acceptable High                                                                                                    | \$2,254,855                      |
| Acceptable Low                                                                                                    | \$2,232,419                      |
| correct. The tax rate will need to be recalculated. Contact your assessors immediately and you issue the bills. See RSA 76:10, II Commitment Amount | d call us at 603.230.5090 before |
| Less amount for any applicable Tax Increment Financing Districts (TIF)                                                                              |                                  |
| Net amount after TIF adjustment                                                                                                    |                                  |
| Under penalties of perjury, I verify the amount above was the 2015 commitme<br>tax warrant.                                                         | ent amount on the property       |

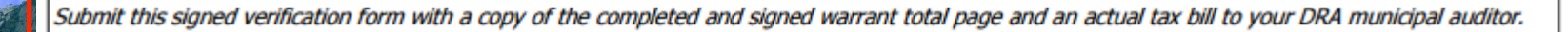

#### **Requirements for Semi-Annual Billing**

Pursuant to RSA 76:15-a

76:15-a Semi-Annual Collection of Taxes in Certain Towns and Cities - I. Taxes shall be collected in the following manner in towns and cities which adopt the provisions of this section in the manner set out in RSA 76:15-b. A partial payment of the taxes assessed on April 1 in any tax year shall be computed by taking the prior year's assessed valuation times 1/2 of the previous year's tax rate; provided, however, that whenever it shall appear to the selectmen or assessors that certain individual properties have physically changed in valuation, they may use the current year's appraisal times 1/2 the previous year's tax rate to compute the partial payment.

| Acworth             | Total Tax Rate | Semi-Annual Tax Rate |
|---------------------|----------------|----------------------|
| Total 2015 Tax Rate | \$23.66        | \$11.83              |
|                     |                |                      |
| Associated Villages |                |                      |

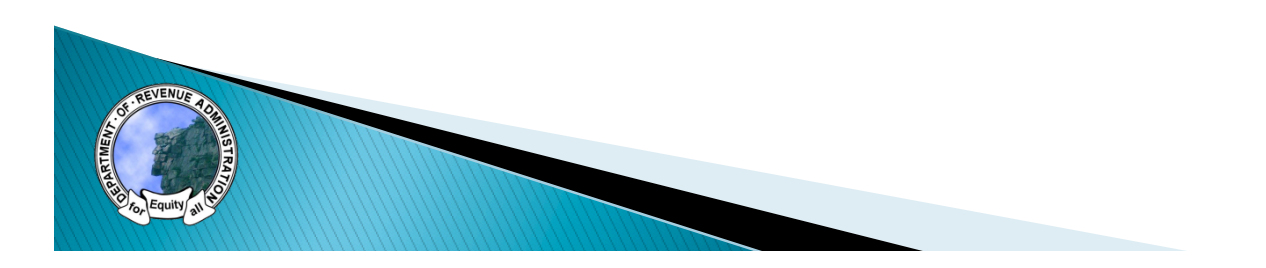

### Final Step

### Required documents to be uploaded

- Tax commitment (1/2% verification)
- Signed property tax warrant and summary or summary only
- Copy of a final tax bill

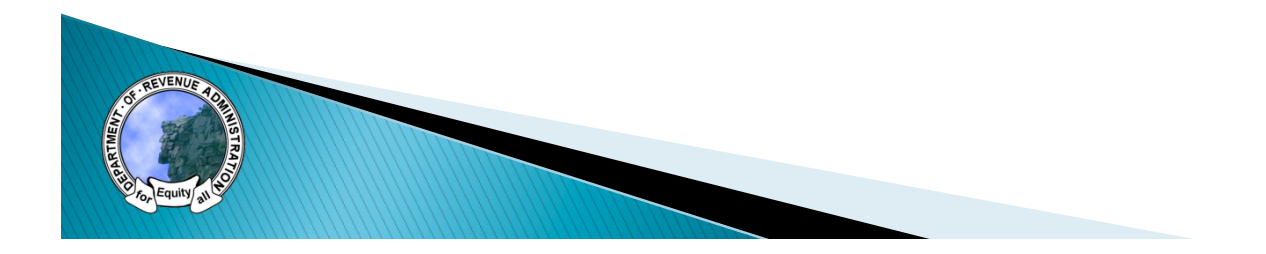

# DEMONSTRATION

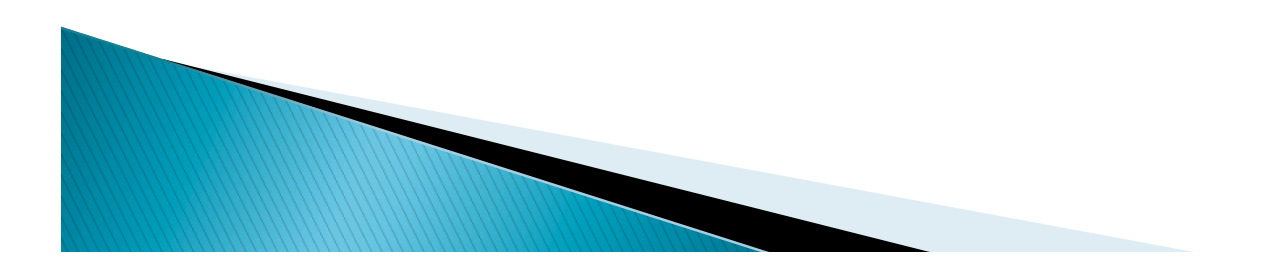

### Resources

### DRA Website

- <u>http://revenue.nh.gov/mun-prop/mtrsp/index.htm</u>
- Help videos
- Quick help sheets
- User manual
- Municipal advisor
- Technical support team

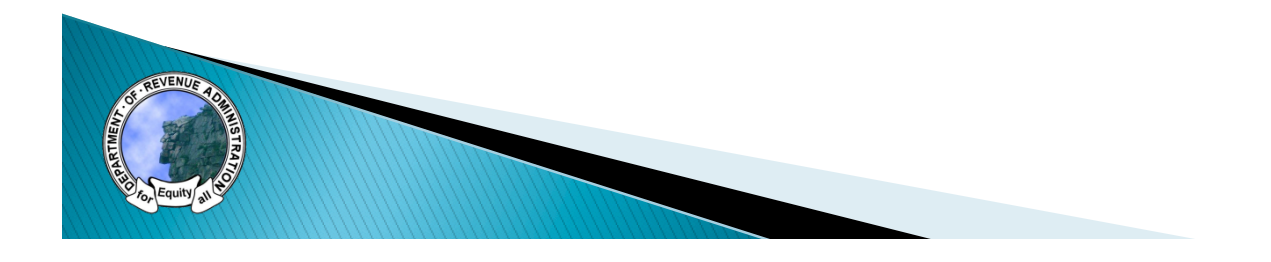

## QUESTIONS

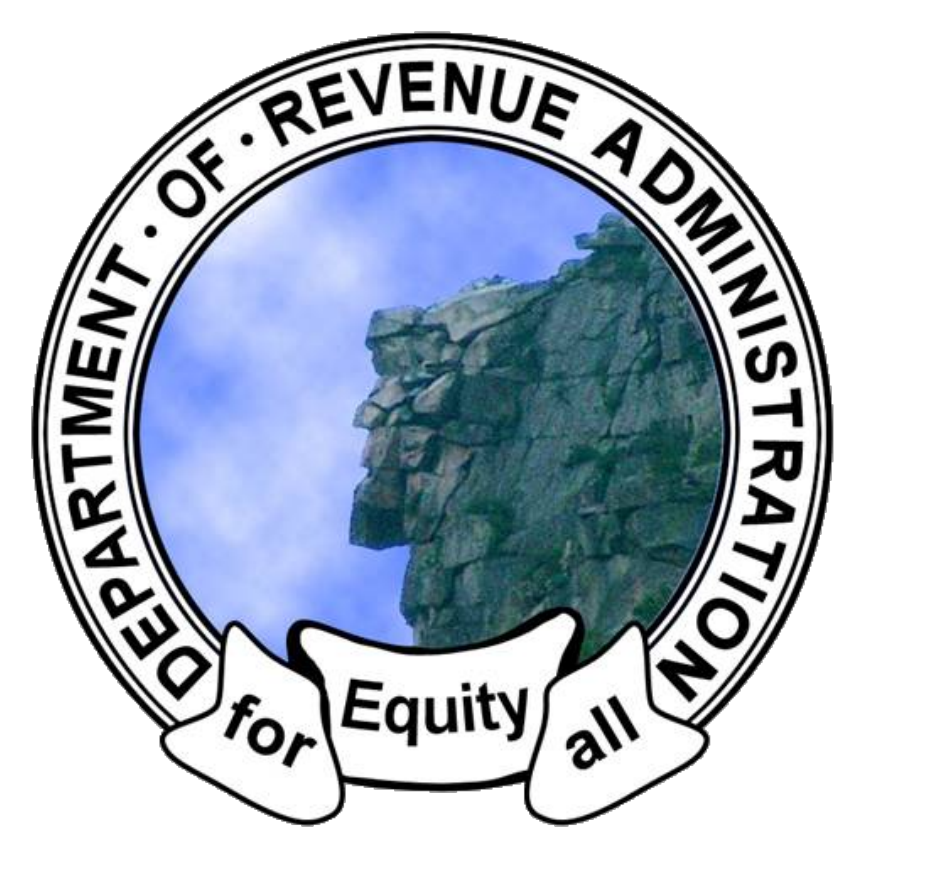

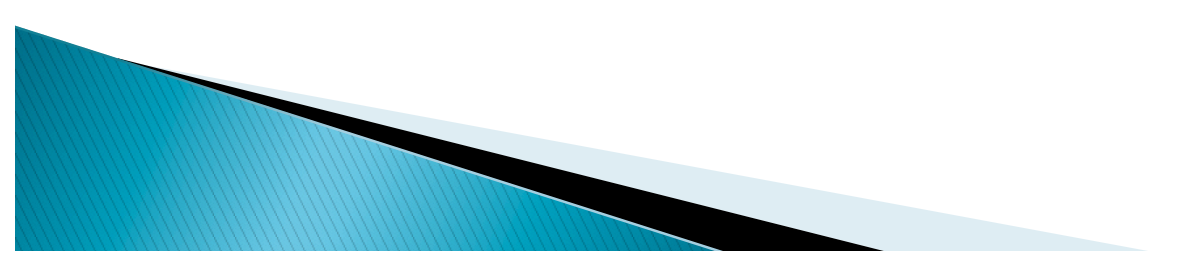